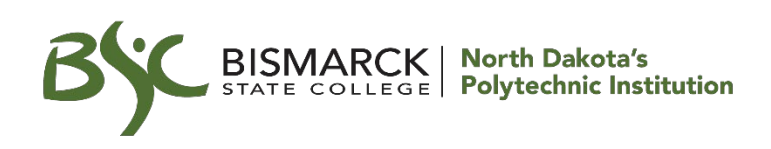

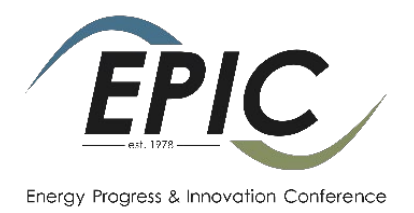

## How to register for the Energy Progress & Innovation Conference

If you have not created a profile account on our registration site (registeratbsc.com) before, you must do so before you can register.

- In the menu on the left, click FAQ for help on how to create a new profile.
- This step can be done any time prior to registering.
- The name and contact information on this profile should be the primary booth contact person. This information will be included in the conference program book.

Once you create your account, please keep your username and password in a safe place for easy access because it will be required for any future registrations.

- If you can't remember your username, click *Forgot your username* to have your username sent to the email address on record for your profile.
- If you forgot your password, click *Forgot your password* to request a password reset.

Please note, our staff are unable to reset passwords due for privacy and security reasons. For further assistance our staff are available at 701-224-5600 or 1-877-846-9387 between the hours of 8 AM and 4 PM CT Monday through Friday excluding some holidays.

Please note that anytime it says "Student", the term "Student" also applies to organization contacts and employees.

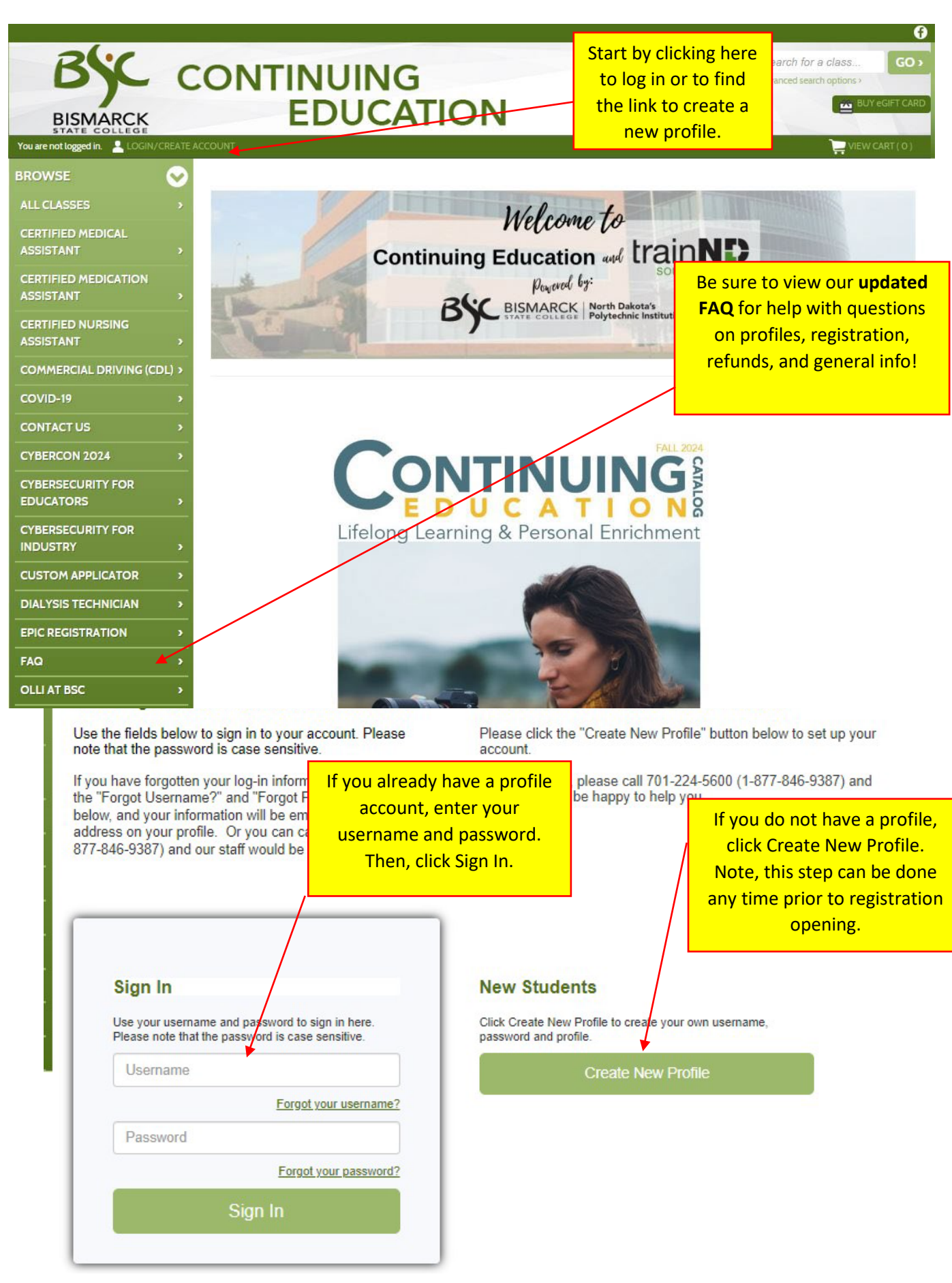

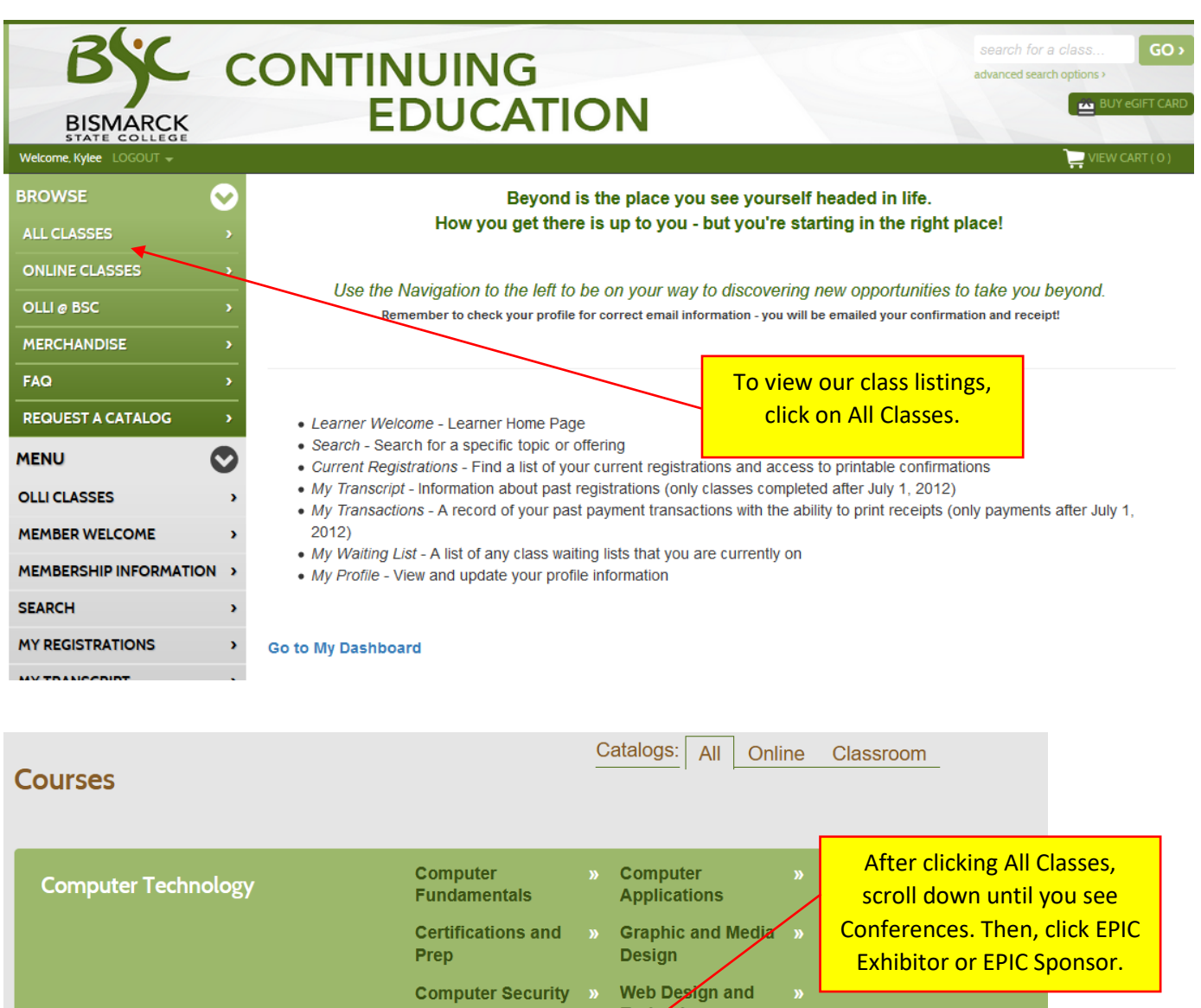

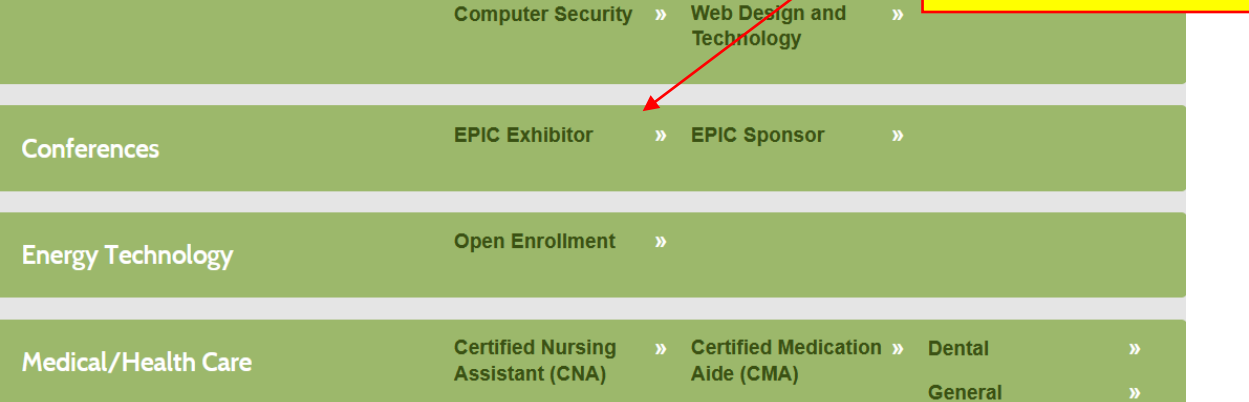

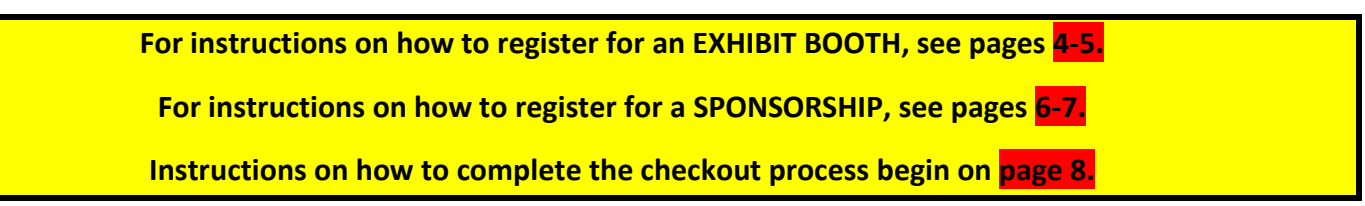

## Conferences >> EPIC Exhibitor

« back to courses page

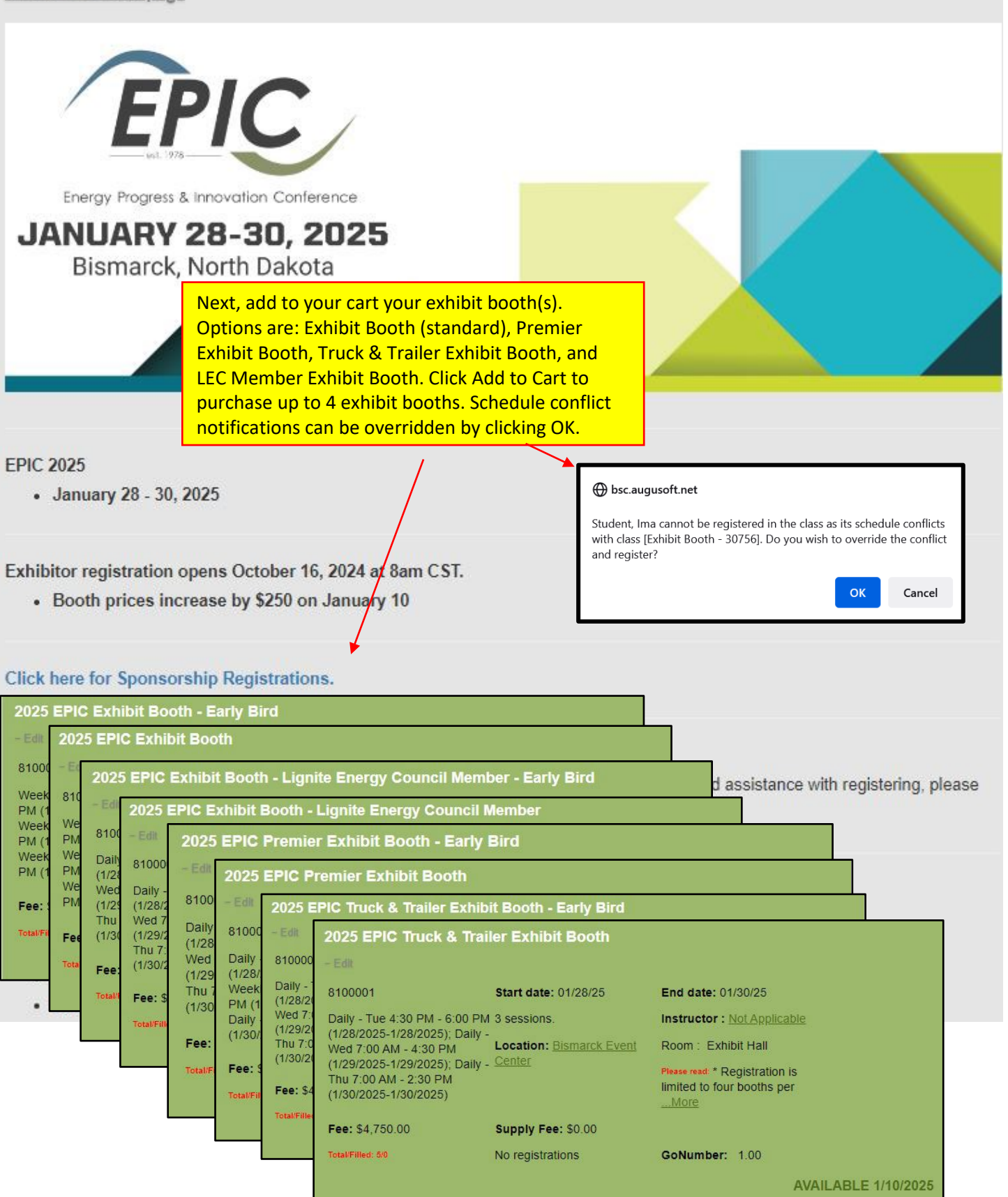

| Exhibitor Information * denotes required i                                                                                                    | nformation.                                                                                                    | After you click ADD TO CART for an<br><u>exhibit booth</u> , the following page<br>will appear. Complete the required<br>fields. Click Submit when finished.                                                                                                    |                             |
|----------------------------------------------------------------------------------------------------|----------------------------------------------------------------------------------------------------|----------------------------------------------------------------------------------------------------|-----------------------------|
| 10/07/2024<br>2025 EPIC Exhibit Booth - Early Bird<br>Ima Student<br>Please enter the information below:<br>• The 2007 legislative session passed House Bi<br>• As you make your aisle requests, please subm<br>the premier exhibit booth.<br>• Enter companies you DO NOT wish to be located b<br>• Please limit your company description to 15-20<br>Descriptions must be submitted at the time of | It 1074 requiring event organize<br>it multiple options separated by<br>ted by. We make every effort to<br>y. We make every effort to acco<br>) words. Any description that ex<br>registration or it will not be inclu- | ers to submit a list of vendors that includes their ND Tax<br>y commas. Aisles 700 - 900 are reserved for companies<br>place you away from a competitor.<br>immodate your request.<br>coeeds the 20-word limit may be edited to better fit in the<br>ided in the program book | Permit No.<br>that purchase |
| Required Fields*                                                                                                    | for. This information will not be                                                                                                    | e listed in the conference program book.                                                                                                    | eganung ms                  |
| Booth Location Preference                                                                                                    |                                                                                                    | ₩                                                                                                    |                             |
| Companies You Wish to be Located By                                                                                                    |                                                                                                    |                                                                                                    |                             |
| Companies Not Located By                                                                                                    | ja<br>Na                                                                                                    |                                                                                                    |                             |
| Directory Description**                                                                                                    |                                                                                                    |                                                                                                    | 5                           |
| Name**                                                                                                    |                                                                                                    |                                                                                                    |                             |
| Email Address**                                                                                                    |                                                                                                    |                                                                                                    |                             |
| Work Phone**                                                                                                    |                                                                                                    |                                                                                                    |                             |
|                                                                                                    |                                                                                                    |                                                                                                    | Submit Cancel               |

If purchasing multiple booths, the directory descriptions apply to all booths purchased. Multiple directory descriptions <u>are not</u> allowed.

## Conferences >> EPIC Sponsor « back to courses page EPIC Energy Progress & Innovation Conference **JANUARY 28-30, 2025** Bismarck, North Dakota **FPIC 2025** January 28 - 30, 2025 Sponsor registration opens October 16, 2024 at 8am CST. Please scroll below to access sponsorship registration. If you have attended EPIC(formerly EGC) in the past, you may have a profile already. If you need assistance with registering, please call our office at 701-224-5600. Next, add to your cart the sponsorship level desired. **IMPORTANT: Platinum and Diamond level sponsorships must** Click here to view Exhibitor and Sponsor registration in be purchased by check. Individuals interested in purchasing a View our FAQ section for help on how to: Platinum or Diamond level sponsorship will need to contact Create a Profile us at <u>bsc.training@bismarckstate.edu</u> or by phone at 701-· How to Register 224-5600 to purchase a sponsorship at either of these levels. 2025 EPIC Diamond Sponsor Please refer to the 2025 Exhibitor Brochure on the 2025 EPIC Platinum Sponso conference website *ndepic.com* for sponsorship benefits. 8150001 2025 EPIC Gold Sponsor Daily - Tue 4:3 8150001 (1/28/2025-1/2 2025 EPIC Silver Sponsor Wed 7:00 AM Daily - Tue (1/29/2025-1/2 8150001 (1/28/2025-Thu 7:00 AM -Wed 7:00 AM 2025 EPIC Supporting Sponsor Daily - Tue 4:30 F (1/30/2025-1/3 (1/29/2025-8150001 (1/28/2025-1/28/ Thu 7:00 AM Wed 7:00 AM - 4 Fee: \$13,000.0 (1/30/2025-Daily - Tue 4:30 (1/29/2025-1/29/2 End date: 01/30/25 8150001 Start date: 01/28/25 (1/28/2025-1/28 fotal/Filled: 2/0 Thu 7:00 AM - 3 Fee: \$7,000 Wed 7:00 AM -Daily - Tue 4:30 PM - 6:00 PM 3 sessions. Instructor : Not Applicable (1/30/2025-1/30/2 (1/29/2025-1/29 (1/28/2025-1/28/2025); Daily Filled: 4/ Location: Bismarck Event Room : Exhibit Hall Thu 7:00 AM -Fee: \$3,000.00 Wed 7:00 AM - 4:30 PM (1/30/2025-1/30 (1/29/2025-1/29/2025); Daily - Center Please read: \* The individual Fotal/Filled: 6/0 Thu 7:00 AM - 3:30 PM Fee: \$1,500.00 registering for a ... More (1/30/2025-1/30/2025) Total/Filled: 10/0 Fee: \$500.00 Supply Fee: \$0.00 Total/Filled: 10/0 No registrations GoNumber: 1.00 **AVAILABLE 10/16/2024**

| se Form * denotes required i                          | After you click ADD TO CART for a                                                                                                    |
|-------------------------------------------------------|----------------------------------------------------------------------------------------------------|
| Sponsor<br>rebsite.<br>ame, email address and phone n | sponsorship level, the following<br>page will appear. If purchasing a<br>Diamond or Platinum sponsorship,<br>there will be a few additional<br>questions. Complete the required<br>fields. Click Submit when finished. |
| ny Website *                                          |                                                                                                    |
| Name *                                                |                                                                                                    |
| il Address *                                          |                                                                                                    |
| ork Phone *                                           |                                                                                                    |
|                                                       | se Form * denotes required in<br>Sponsor<br>ebsite.<br>ame, email address and phone nu<br>f your organization. This informati<br>ny Website *<br>Name *<br>iil Address *                                               |

Cancel

Submit

| onferences >> EPIC Exhibit                                        | or                                              | The exhibit booth or sponsorship<br>purchase(s) will now display in                               |
|-------------------------------------------------------------------|-------------------------------------------------|---------------------------------------------------------------------------------------------------|
| Energy Progress & Innovation Conference                           |                                                 | CART or go directly to checkout by<br>clicking CHECKOUT.                                          |
| Bismarck, North Dakota                                            | 25                                              |                                                                                                   |
| Shopping Cart                                                     | clear your cart x                               | This window will pop open when<br>VIEW CART is clicked. Click<br>Checkout to proceed to checkout. |
| Shopping Cart                                                     | clear your cart x<br>\$1,025.00 X               | This window will pop open when<br>VIEW CART is clicked. Click<br>Checkout to proceed to checkout. |
| Shopping Cart<br>2025 EPIC Exhibit Booth - Early Bird<br>Subtotal | clear your cart x<br>\$1,025.00 X<br>\$1,025.00 | This window will pop open when<br>VIEW CART is clicked. Click<br>Checkout to proceed to checkout. |

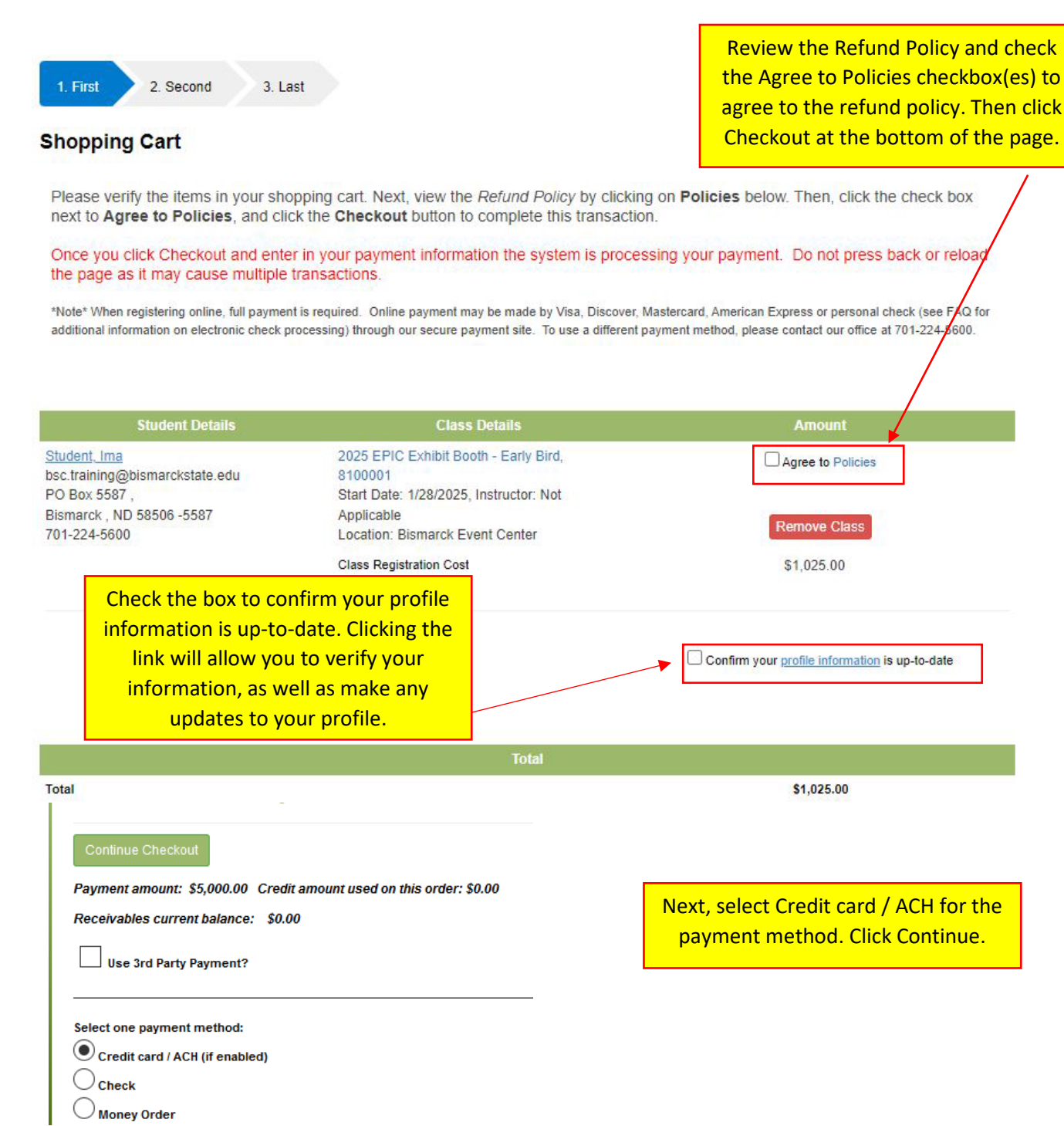

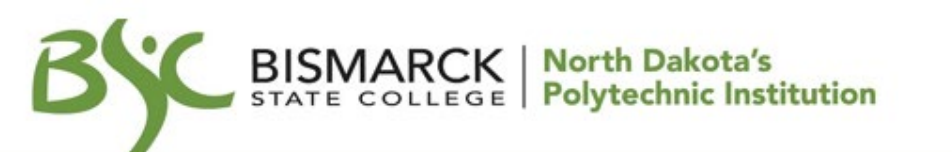

Make Payment

| Required fields are marked with an * |            |          |                                  |
|--------------------------------------|------------|----------|----------------------------------|
| Payment Amount                       |            | <u>۱</u> | erify Total Amount and select tl |
| Payment Amount*.                     | 65.00      |          | Payment Method. Click Continue   |
| Total Amount                         | 65.00      |          |                                  |
| Payment Method*.                     | Select One | ~        |                                  |

Card transactions for North Dakota University System are processed by Neinet Campus Commerce, USA.

|              |                                      |   |                | Assuming Payment Method of       |
|--------------|--------------------------------------|---|----------------|----------------------------------|
| Make Payment | Required fields are marked with an * |   |                | "Credit Card" was selected in th |
|              | Credit Card Information              |   |                | step above, enter the following  |
|              | Cardholder's Name*:                  | 1 |                | details. Click Continue.         |
|              | Credit Card Number*:                 |   | Virtual Keypad |                                  |
|              | CVV2 Code*:                          |   |                |                                  |
|              |                                      |   |                |                                  |

If errors are received during the payment process, verify the information keyed into the registration software from the credit card (name on card, credit card number, credit card expiration date and security code) are accurate and that sufficient credit is available for the purchase. If the error isn't resolved, please call our staff at 701-224-5600 (1-877-846-9387).

## BISMARCK North Dakota's STATE COLLEGE Polytechnic Institution

| Kake Payment | Provide Credit Card Information<br>Please enter credit card information in the following fields, then o                  | tlick "Continue" button.                                                                                                 |
|--------------|----------------------------------------------------------------------------------------------------|----------------------------------------------------------------------------------------------------|
|              | Current Payment                                                                                                    |                                                                                                    |
|              | Order Description: BSC_Continuing_Er<br>Payment Amount: \$65.00<br>Effective Date: 10/13/2022<br>Credit Card Information | On this screen, please verify<br>the Current Payment and<br>Credit Card Information is<br>correct. Then, click Continue. |
|              | Cardholder's Name:<br>Card Type: VISA<br>Credit Card Number:<br>Expiration Date:                                         |                                                                                                    |

| Is This Credit Card Info<br>Please review credit card information.<br>• To submit a payment, please click "C<br>• To make changes, please click "C<br>• To cancel a payment, please click "C | Confirm" button.<br>" button.<br>cancel" button.  | This screen is a final confirmation.<br>Once Confirm is clicked the<br>payment will process.                                 |
|----------------------------------------------------------------------------------------------------|---------------------------------------------------|----------------------------------------------------------------------------------------------------|
| Current Payment<br>Order Description:<br>Payment Amount:<br>Effective Date:<br>Credit Card Information<br>Cardholder's Name:<br>Card Type:<br>Credit Card Number:<br>Expiration Date:        | BSC_Continuing_Education<br>\$65.00<br>10/13/2022 | Processing Payment           Vectoring your payment could later up to 1 minute, please wait unit your ecoure the eccept page |

| BISMARCK                                | C       | ONTINUING<br>EDUCATION                                                                                                    | search for a class<br>advanced search options ><br>BUY EGIFT CARD |  |
|-----------------------------------------|---------|----------------------------------------------------------------------------------------------------|-------------------------------------------------------------------|--|
| Welcome LOGOUT                          |         |                                                                                                    | Tiew Cart (O) Help                                                |  |
| BROWSE                                  | $\odot$ | Home: Cart: Payment Process                                                                                                    |                                                                   |  |
| ALL CLASSES                             | ,       | Your transaction has been processed successfully.<br>Thank you for registering at Bismarck                                                                                                    | State College!                                                    |  |
| CERTIFIED MEDICATION<br>ASSISTANT (CMA) | ,       | Please record your username and password to access your registrations in the future.                                                                                                    |                                                                   |  |
| CERTIFIED NURSING<br>ASSISTANT          | ,       | Don't miss out on important class reminders or notifications by opting in for text<br>messaging! Go to My Profile and select yes to Receiving text communications? within the<br>Contact Information tab. |                                                                   |  |
| COMMERCIAL DRIVING (CD                  | DL) >   |                                                                                                    |                                                                   |  |
| CONTACT US                              | •       | Go Back to Find Additional Courses and Conferences                                                                                                    |                                                                   |  |
| COVID-19                                | •       | Transaction Completed for                                                                                                    | Payment Processed Successfully!                                   |  |
| CUSTOM APPLICATOR                       | >       | Register   Current Registrations.   TranHistory                                                                                                    | Other actions include:                                            |  |
| CYBERCON                                | ,       | Add memo text to this transaction Display printable receipt                                                                                                    |                                                                   |  |
| CYBERSECURITY FOR<br>EDUCATORS          | ,       | Print confirmations Back to Students screen                                                                                                    |                                                                   |  |
| CYBERSECURITY FOR                       |         |                                                                                                    |                                                                   |  |

A confirmation email and transaction receipt will be sent to the email address listed on the profile used to make the purchase(s). The email confirmation received is only a confirmation that BSC received the registration. Please keep the email for your records.

The EPIC committee reserves the right to evaluate company booth requests on an individual basis, as deemed appropriate and/or necessary.

Sponsors must submit their company logos (.png, .jpeg, .pdf formats accepted) to Alison Zarr at <u>alison.zarr@bismarckstate.edu</u> by **December 13, 2024.**